### 1-1. スキルマップサイトの概要説明

スキルマップサイトは、元請会社が独自で発行している資格等を保 有する作業員の登録や、認定された作業員の就業日数を集計できる サービスです。

株式会社MCデータプラス(以下、弊社)が提供する「グリーンサ イト」で登録された作業員情報と、スキルマップサイト上で登録さ れた独自の資格情報を紐づけます。

その紐づけによって、入退場データ・プロジェクト情報等を自動連 携することができ、資格保有者がいつ・どの現場に入場したかを記 録することができます。

(注)スキルマップサイトで登録した資格情報および修正した就労日数は、 グリーンサイトおよび建設キャリアアップシステム(CCUS)上には 反映されません。

#### 「優良技能者認定制度」におけるスキルマップの利用

#### - 独自資格保有者の勤怠実績集計

#### 「優良技能者認定制度」とは

各元請会社が、建設技能労働者の人材確保・育成のため、条件を 満たした優良な作業員に対し、就労実績に応じた手当金額を支払 う制度です。

#### スキルマップサイトでできること

- ・紙・エクセル等で行っている就業時間の報告業務の電子化
- ・対象となる作業員の勤務日数などを自動集計
- 「グリーンサイト」の入退場データ付記による真正性向上

## 1-1. スキルマップサイトの概要説明

- スキルマップサイトでは、元請各社が管理している、独自の資格 保有者リストに記載されている作業員情報と、グリーンサイトに 登録されている作業員情報を照合させます。
- 条件に合致した作業員は、スキルマップサイト上に登録される仕組みです。

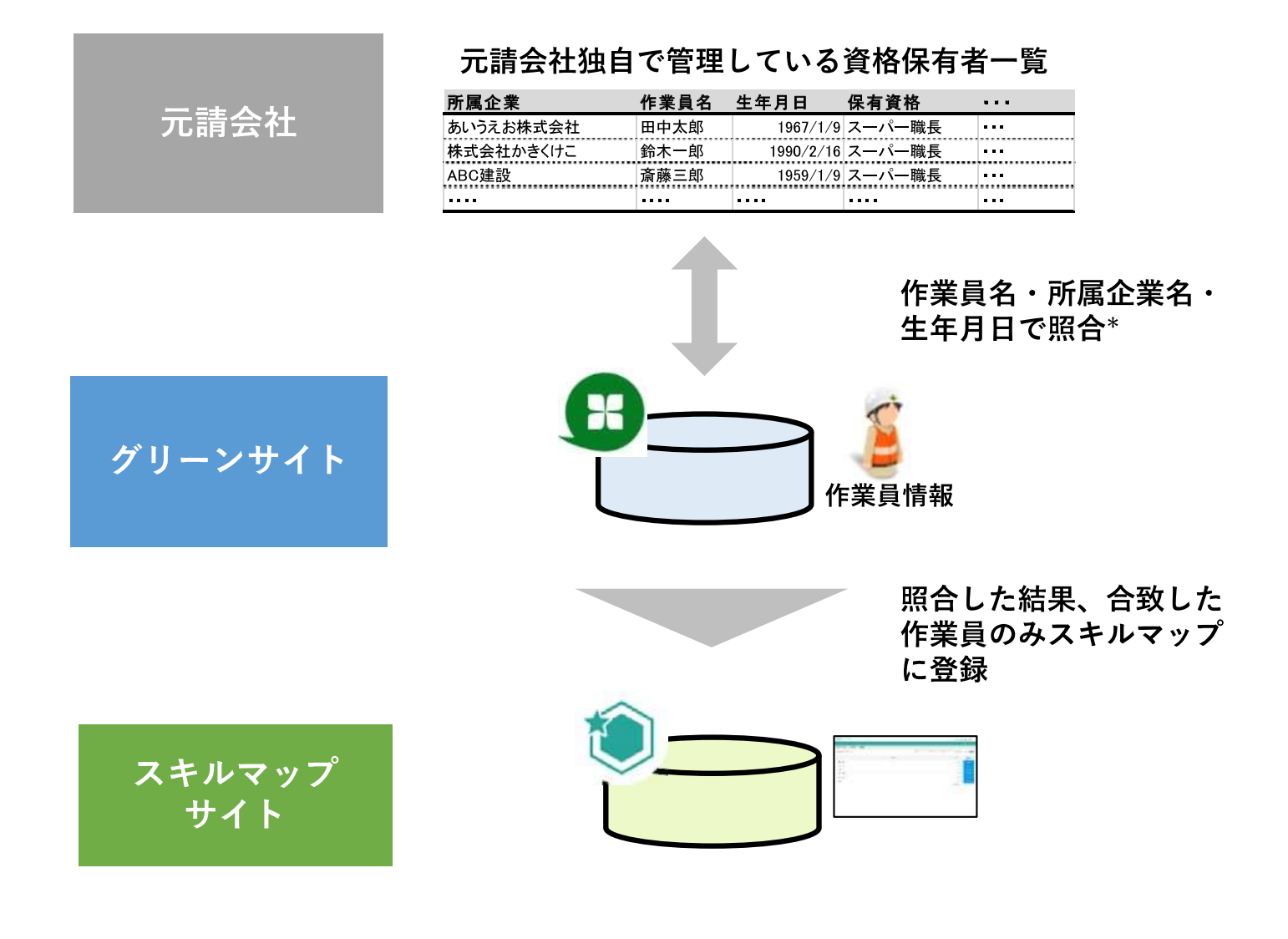

\* グリーンサイトに加入している企業、登録されている作業員が対象

用語:

|「資格保有者リスト」 …各元請会社が認定する独自の資格を保有する作業員の一覧

# 1-2. スキルマップサイトの作業フロー -独自資格保有者の勤怠実績集計 元請会社 協力会社 ①ログイン 利用権限・操作権限の設定 ③ 独自資格の管理 初期設定 ④ 独自資格保有者の管理 ⑤ 協力会社の管理 グリーンサイトで入退場登録 日次業務 勤怠の確認 m グリーンサイトで入退場時間の補正(任意) 勤怠を提出 月次業務 ⑥勤怠の確認・承認・差戻 ⑦勤怠実績の集計

## 2-1-1. ログイン

初回ログイン時に、サービス利用約款が表示されます。内容をご確認の上、 ご同意いただける場合は、「『スキルマップサービス 利用約款』に同意し ます。」にチェックを入れて「確認」をクリックします。

【建設サイト・シリーズ

| ↑ ホー                                                                                                    | -4                                                                                                    |                                                                                                    |                                                                                                    | 🔓 企業担当                                       | 当者機能 個人設定              |
|----------------------------------------------------------------------------------------------------|----------------------------------------------------------------------------------------------------|----------------------------------------------------------------------------------------------------|----------------------------------------------------------------------------------------------------|----------------------------------------------|------------------------|
| グリーンサイト<br>(元請会社向け)                                                                                                    | グリーンサイト<br>(協力会社向け)                                                                                                    | ワークサイト                                                                                                    | <b>してい</b><br>建設データインサイト                                                                                                    | <b>C</b><br>ペイレポサイト                          | <b>ごう</b><br>スキルマップサイト |
| MCデータプラス                                                                                                    | からのお知らせ                                                                                                    | マイトル・本文                                                                                                    | <sup>カテゴリ</sup> 建設サイ                                                                                                    | ト・シリーズより                                     | リログイン後、                |
| 掲載日                                                                                                    | サービス                                                                                                    | カテゴリ                                                                                                    |                                                                                                    |                                              | <u>r</u> yyyya。        |
| 2022/02/09                                                                                                    | グリーンサイト                                                                                                    | お知らせ                                                                                                    | 「グリーンサイト」Intel<br>日終了)                                                                                                    | rnet Explorerサポート終了の                         | ひお知らせ(2022年5月8         |
| 2022/02/03                                                                                                    | グリーンサイト                                                                                                    | お知らせ                                                                                                    | グリーンサイトはじめて                                                                                                    | ガイドのご案内                                      |                        |
| ● スキルマップサイト<br>Skillmap-Site                                                                                                    |                                                                                                    |                                                                                                    |                                                                                                    |                                              |                        |
| 動放実結管理(プロジェクト別)                                                                                                    |                                                                                                    |                                                                                                    |                                                                                                    | 使い方 除了(開ひる)                                  |                        |
| サービス利用約数 国気<br>スキルマップサイトサービス<br>第1年 (14) 道用編用)<br>・ この作用時(14) に対す、本約<br>支の形形ので、ホワービスを引用<br>さの形形ので、ホワービスを引用<br>さの形形ので、ホワービスを引用<br>(1) 下川市・全温(14) について、<br>(1) 下川市・全温(14) について、<br>(1) 下川市・全温(14) について、<br>(1) 「ジェント」、「「ジェント」、<br>(1) 「ジェント」、「「ジェント」、<br>(1) 「ジェント」、「「ジェント」、<br>(1) 「ジェント」、<br>(1) 「ジェント」<br>(1) 「ジェント」<br>(1) 「」<br>(1) 「ジェント」<br>(1) 「ジェン | ス 利用規約 ver2.0(元請用) ※※字:<br>いいます。) は、市大会とNOFーマプラス(以下「当上<br>いったいまっては、本規のなどは思いいたき、本規のな<br>またサエアで場合、そのじの用意は、年代だつ一部で構成<br>ホル度基で金帯します。<br>(明するんのたれいます。<br>(サンチベクローンズ)<br>(サンチベクローンズ)<br>(サンチャベクローンズ)<br>(サンチベクローンズ)<br>(サンチベクローン | ▶第38<br>います。) が成本する協由発展学者書賞増サービスパイ<br>ての発達について美事にただに適当他の方す。キワービス<br>さのぞしまってある。<br>ボーク・ビスを利用しているほ。、気味、後あなどのことだいい<br>が確すするよ、団体、総当とどのことだいです。<br>理想すた後をマサービスや「「ため、労馬・先星を主に第1<br>リーンファイルと表面が引きます。<br>にどざいます。<br>また、新春春春にになったまた。」<br>また、新春春春にになったまた。「「ため」の男々、大量を主に第1<br>いって、<br>また、新春春春にになったまた。」<br>また、赤ークー上美の注意「当当者、プロクロケンに構成され<br>「なましてやった」」「おりたい口の意します。<br>「なましてやった」「おりたい口の意します。<br>「なましてやった」「おりたい口の意します。<br>「な 記 | ちないクライト」(以下)キサーとスといいます。詳細工業があて成本<br>にお用いただいた場合、本地内について発展したおなします。<br>ります。<br>そす。<br>たる管理書類(以下、「グリーンファイル」だいう。)をインテーキット上で<br>います。 | LKF.) 011月来年<br>2世、高山・朱虹できた<br>C45年7-C240F9世 |                        |

### 「システム管理者権限」が付与されたユーザが、スキルマッ プサイトを利用するユーザに利用権限を付与します。

- 本サービスの利用権限が付与されたユーザは、スキルマップサイトにアクセ スできます。
- 就労実績を報告するユーザは、「勤怠提出者」権限を設定してください。
- •1人のユーザに対して、複数権限を付与が可能です。
- ・元請会社が自社の作業員をスキルマップサイトに登録した後、企業担当者に 「利用者」・「システム管理者」権限が付与されます。

○ 権限一覧

| 按限      |     | 勤怠  | 管理  |      | 7  | 権限管理      |
|---------|-----|-----|-----|------|----|-----------|
| 11E PAX | 閲覧  | 編集  | 提出  | 提出取消 | 閲覧 | 利用者の登録/削除 |
| 利用者     | ○*1 | ○*1 | _   | _    | _  | -         |
| 勤怠提出者   | ○*1 | ○*1 | ○*1 | ○*1  | -  | -         |
| システム管理者 | ○*1 | ○*1 | -   | -    | 0  | 0         |

\*1...全資格保有者の閲覧が可能です。

スキルマップを利用するユーザIDには、利用者としての権限 を付与します。「権限管理」にて、利用者権限の設定を行い ます。

補足

本操作は、「システム管理者」権限が付与されたユーザが行うことが出来ます。

| スキル<br>Skillmap | マップサイト<br>Site |                  |               |                       |                |         | 株式会社D干  | 11-#u-545 | O shelt<br>D干菜 企業旧当 |
|-----------------|----------------|------------------|---------------|-----------------------|----------------|---------|---------|-----------|---------------------|
| 2.85 理          | 権限管理           |                  |               |                       |                |         |         | 使以为       | 純7 (間じる             |
| 勤怠実             | 績報告一覧          |                  |               |                       |                |         |         |           |                     |
|                 | 天時会社名          | 538321607        | 所有一些市场的复数方面   | 2019/09 0 ~ 2020/08 0 | 100 (Mailiano) | 🛃 現出済あり | 🛃 確認満あり | - 承認済市公   | 根原                  |
|                 | -33579754.83   | 用用品社会            |               | ※未入力の場合、過去一年分の機能となります |                |         |         |           |                     |
|                 | 1.18mm -       | PMIN -           |               | 10200 ·               | menon -        |         | mera    | #BMR      |                     |
|                 | Junior -       | trainin a        | Water Frank C | man acti. •           | 2021-071       | 未確因     | 1021028 | (#203     | 承認資                 |
| 原原用             |                | ロハロデータプラスビル工事    | ロチ鎖コーポレーション   | ロー語コーズに、ション           | 2020年68月       | (a)     | 0       | 02        | 87                  |
| ILETTRE O       |                | DMCF-9752661#    | ロ干菜コーポレージョン   | 0.编写机                 | 2020年00月       |         | 0       | 0         | 0                   |
| 東伊紹             |                | DMCデータブラスビル2工事   | ロテ展コーポレーション   | 日本第コーポレーション           | 2020年05月       | •       | 0       | 0         | P                   |
| 東京組             |                | DMCデータグラスビル 2 工事 | ロモ展コーポレーション   | 0 (#35188)            | 2020年08月       | 1       | c.      | 0         | 0                   |
| 東京船             |                | DMCデータプラスビル工事    | D 午舗コーボルーション  | ○千葉□一応レージョン           | 2020年07月       | 181     | 0       | 0         | 0                   |
| 東京道             |                | DMCデータブラスビル工事    | ○平夏□−ポレーション   | D增高键                  | 2020年07月       |         | 0       | 0         | 0                   |
| 東羽組             |                | DMCギーダプラスビル2工事   | ロギ菜コーポレーション   | ロキ毎日・ポルーション           | 2020年07月       |         | a       | 9)        | 8                   |
| - 東京組           |                | DMCデータプラスビル 2 工事 | ロチ東コーポレーション   | 口傳加祖                  | 2020年07月       | 1.00    | a       | ð.        | D.                  |
| 2.東京組           |                | DNCデータプラスビル工事    | ロチ第コーポレーシル    | ロチ第コーポルージルン           | 2020年06月       | 198     | Œ       | 0         | <u>0</u> ;          |
| 0.東京道           |                | DMCデータプラスビル工事    | ロモ業コーポレージョン   | 口裡沟毯                  | 2020年05月       |         | 0       | 0         | 0                   |

Copyright (C) MC Data Plus, Inc. All Rights Reserved.

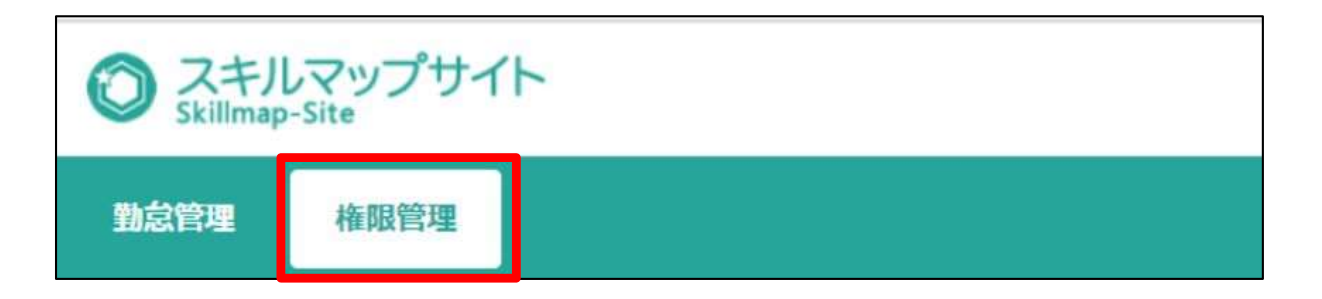

- ・「ユーザ権限管理 一覧」画面に遷移し、自社で発行しているMCDP-IDが 表示されます。
- 「利用権限」が「」になっているユーザはスキルマップを利用できます。
- ・「編集」をクリックすることで設定変更できます。

| スキルマップサイト<br>kilimap-Site             |           |          |          | 株式会社D千葉コーポレージョン D千美 企業店          |
|---------------------------------------|-----------|----------|----------|----------------------------------|
| · · · · · · · · · · · · · · · · · · · |           |          |          | 使い方 装了(間)                        |
| ーザ権限管理一覧                              | MC        | a-94.08) | 2-976:80 | 1-9 <sup>2</sup> 8(8)(1) #ATORE  |
| MCDP-ID                               | 7-98      | 80.0112  | 動設現出者    | 5ステム戦弾哲                          |
| XU8CV7933                             | ロ午舗 企業担当者 | 8        |          | 12                               |
| 5.66(3)447735                         | 口干菜 作業員人  | 191      |          |                                  |
|                                       |           |          |          | 10 件バージッ 2件中、1件目から2件目を表示         |
|                                       |           |          |          | 10 年24-9 2 年中,14日から24日を表示        |
|                                       |           |          |          | 10 44/4-9 2 2 4 中, 1 件目から2 件目を表示 |
|                                       |           |          |          | 10 仲パージ 2 仲中, 1 仲目から2 仲目を表示      |

補足

この画面で検索しても該当のユーザが見つからない場合、そのユーザはMCDP-IDを保有していません。その場合は、自社の企業担当者または企業サブ担当者にID発行の手続きを依頼してください。

### ユーザに付与する権限を選択した後、「確定」をクリック します。

| スキルマップサイト<br>skillmap-Site |            |         |       | 株式会社ロ子第コーポレージョン | () はかかけ<br>() はかかけ<br>() かかかけ<br>() かかかけ<br>() かかかけ<br>() かかかけ<br>() かかかけ<br>() かかかけ<br>() いかかけ<br>() いかかけ)() いかかけ<br>() いかかけ<br>() いかかけ)() いかり() いかかけ)() いかかけ<br>() いかかけ)() いかかけ)() いかかけ)() いかかり() いかかけ)() いかかり() いかかけ)() いかかり() いかかけ)() いかかり() いかかけ)() いかかり() いかかり() いかかり() いかかり() いかかり() いかかり() いかかり() いかかり() いかかり() いかかり() いかかり() いかかり() いかかり() いかかり() いかかり() いかかり() いかかり() いかかり() いかかり() いかかり() いかかり() いかかり() いかかり() いかかり() いかかり() いかかり() いかかり() いかかり() いかかり() いかかり() いかかり() いかかり() いかかり() いかかり() いかかり() いかか)() いかかり() いかかり() いかかり() いかかり() いかか)() いかかり() いかか)() いかか)() いか)() いかか)() いか)() いか)() () いか)() () いか)() () いか)() () いか)() () () () () () () () () () () () () |
|----------------------------|------------|---------|-------|-----------------|----------------------------------------------------------------------------------------------------|
| <b>检验</b> 管理               |            |         |       | 戦い方             | 197 (1963)                                                                                                    |
| ユーザ権限管理一覧編集                |            |         |       |                 | _                                                                                                    |
| MCDPHD                     | 1798       | ¥1/03/0 | 動品環出者 | システム管理質         |                                                                                                    |
| 30,069/2033                | D 平盖 企業担当者 | 2       |       | 2               |                                                                                                    |
| 48AGN44778                 | ロデ調 伊厳具人   |         | 0     |                 |                                                                                                    |
|                            |            |         |       |                 |                                                                                                    |
|                            |            |         |       |                 |                                                                                                    |
|                            |            |         |       |                 |                                                                                                    |
|                            | 18. č      | 權定      |       |                 |                                                                                                    |

### 画面上部に確認のポップアップが表示されますので、「OK」ボタンをクリッ クすることで内容が反映されます。

| ○ スキルマップサイト<br>skillmap-Site | 権服を更新します。よろしいですか? |          |       | 株式会社ロ子第コーポーション ロ子禁止業担当者様 |
|------------------------------|-------------------|----------|-------|--------------------------|
| 動設計理 使相對理                    |                   | OK キャンセル |       | 使い方 終了(国にる)              |
| ユーザ権限管理一覧編集                  |                   |          |       |                          |
| MCDP-ID                      | 3-48              | NIDE     | 勤息經出有 | システム管理者                  |
| XUKV7553                     | ロギ嬢 企業担当者         | 8        | 8     | 22                       |
| MAGN477E                     | D:千葉 作葉蔦A         | 8        | 2     |                          |
|                              |                   |          |       |                          |
|                              | 10 S              | 確定       |       |                          |

### グリーンサイトから連携された入退場情報(勤怠情報)を 確認します。

「勤怠実績報告」にて、元請会社に報告する勤怠時間を確認します。

| Sector ing. Sector                        |                   |                                                                                                    |                                                          |             |            | 特别的            | 10頃玉工務店           | D 埼玉 企業出版作 |
|-------------------------------------------|-------------------|----------------------------------------------------------------------------------------------------|----------------------------------------------------------|-------------|------------|----------------|-------------------|------------|
| 2前理 · · · · · · · · · · · · · · · · · · · |                   |                                                                                                    |                                                          |             |            |                | 使い方               | M7 (MCa)   |
| 助怠実績報告 一覧                                 | 88805             | REDILS MERLS                                                                                                    | 2019/09 • 2020/08 • 2020/08 • (<br>※未入力の場合、過去一年分の機能となります | ) 🛃 #####0  | 2 現主済かり    | 🛃 補助系約0        | - #42清かり          | 職業         |
|                                           | 0.00 · ·          |                                                                                                    | SEC                                                      | nenn -      |            | mera           | 應出來常              |            |
| Autors -                                  | Tratin .          | Wester Contract Contract of Contract Contract Co | mmach_ =                                                 | TOTAL AND A | 未證因        | 推出消            | 1612575           | 承認酒        |
| 1 東京組 :                                   | ロドロデータブラスビル工業     | 0.埼玉工務店                                                                                                    | ○埼玉工程店                                                   | 2020年68月    | (a) -      | ((d))          | 01                | 87         |
| 1.7.5.                                    | DMCF-9753EAI#     | 0.埼玉工務店                                                                                                    | 口指未期代行                                                   | 2020年00月    |            | 0              | 0                 | 0          |
| <b>第</b> (1993)                           | DMCF-9752ELI#     | ひ埼玉工務店                                                                                                    | り埼玉工程店                                                   | 2020年07月    | -          | 0              | 0                 | 0          |
| 東京組                                       | DMCデータブラスビル工事     | 口地五工地団                                                                                                    | 口该本細代行                                                   | 2020年07月    | 1          | a              | 0                 | 0          |
| 東京総                                       | DMCデータプラスビル工業     | 0.埼玉工務店                                                                                                    | 口得玉工務治                                                   | 2020年06月    | 181        | ( <b>a</b> )   | 01                | 0          |
| RRAE                                      | DNCデータプラスビル工廠     | 0:10五三路店                                                                                                    | D版準備内行                                                   | 2020年06月    |            | 0              | 0                 | 0          |
| L,                                        |                   |                                                                                                    |                                                          |             | 10 件べ一3    | 2 × 6件中。1      | +日からら仲田を書         | 床 🛃 🕅      |
|                                           |                   | Copyright, (C) MC I                                                                                                    | Data Piva, Inc. All Rights Reserved.                     |             | 10 住バー3    | 2 2 6件中。14     | +E****            | <b>康</b>   |
|                                           |                   | Copyright (C) MC I                                                                                                    | Data Fius, Inc. All Rights Reserved                      |             | 10 件水-3    | 5 - 6件中。14     | ¥目から6中目を2         |            |
|                                           |                   | Copyright (C) MC i                                                                                                    | Cafa Psur, inc. All Rights Reserved                      |             | 10 体水-3    | 2 🔾 6件中。14     | キロからの件目を思         |            |
|                                           |                   | Copyright (C) MC I                                                                                                    | Data Plue, Inc. All Rights Reserved                      |             | 10 (#/<-3  | 2 🔾 6件中。14     | *日からが件目を <b>さ</b> | 17. X 2    |
|                                           |                   | Copyright (C) MC I                                                                                                    | Cafa Pius, Inc. All Rights Reserved                      |             | 10 (#/<-3  | 2 2 6件中。14     | 1日から5件目を支         | <b>承</b>   |
|                                           |                   | Copyright (C) MC i                                                                                                    | Data Pise, Inc. All Rights Reserved.                     |             | 10 体水-3    | 2 🔾 6件中。14     | ¥目から3件目を₹         | <b>示</b>   |
|                                           |                   | Copyright (C) MC i                                                                                                    | Data Pise, Inc. All Rights Reserved                      |             | 10 (\$27-3 | 2 🗸 6件中。14     | 1日から5件目をま         | <b>7</b>   |
|                                           |                   | Copyright (C) MC i                                                                                                    | Cafa Psus, Inc. All Rights Reserved.                     |             | 10 (#/<-3  | P − − 6(##. 14 | 1日から5件目を <b>3</b> | <b>承</b>   |
| つ<br>スキ<br>Skillm                         | ルマップサイ<br>ap-Site | Copyright (C) MC I                                                                                                    | Cafa Pius, Inc. All Rights Reserved.                     |             | 10 (#/<-3  | p ∠ ] 6(##. 14 | 1日から5件目を2         | <b>承</b>   |

### グリーンサイトから連携された入退場情報(勤怠情報)を 確認します。その後、確定する勤怠をクリックします。

|          |                |                |                         |            |         | 10,21(20.4 | 10 Mail Ma | 0 M.L. L. MILLS |
|----------|----------------|----------------|-------------------------|------------|---------|------------|------------|-----------------|
| 總管理      |                |                |                         |            |         |            | 使い方        | 親子(開いる          |
| 勤怠実績報告一覧 |                |                |                         |            |         |            |            |                 |
|          | 法路由社会 内部社会     | -REDERS MERIES | 2019/09: • ~ 2020/08: • | - 26時間末 💟  | 2 使出落約0 | 🛃 建和再办少    | □ 承認済計     | 2 ( 橋南          |
|          | (8) 8.8 (8)    |                | ※未入力の場合。過去一年分の検索となります   |            | _       |            |            |                 |
|          |                |                |                         |            |         | 動意来稱       | 建出状况       |                 |
| 九號貨杠 3   | 作業的で           | 一页副方索社 5       | 州属会社. 二                 | E1404-24 C | 未證用     | 提出通        | 18150A     | 亦認済             |
| ロ瀬原組     | DIMCデータプラスビル工業 | 0.埼玉工務店        | 口頃玉工務店                  | 2020年06月   |         | 0          | 01         | 0               |
| D東京組     | DMCデータプラスビル工事  | D.埼玉工株店        | 口格未絕代行                  | 2020年08月   |         | 0          | 0          | 0               |
| D東京組     | DMCデータプラスビル工業  | 0.16玉工務送       | 口姆王王病内                  | 2020年07月   |         | 0          | 9          | 0               |
| D東奈施     | DMCデータプラスビル工事  | ○埼玉工株店         | 0版本編代時                  | 2020年07月   |         | 0          | <b>6</b>   | 0               |
| 日東京版     | DMCV-925386工事  | D场面工作说         | □油玉工務培                  | 2020年06時   |         | (10)       | 00         | 0               |
| 5 東京相    | ロドロデータプラスビル工事  | の埼玉工務店         | ロ焼木磁作行                  | 2020年05月   |         | 0          | 0          | 0               |

| 提出状況 | 」のご説明                       |  |
|------|-----------------------------|--|
| 提出状況 | 表示されている数字の内容                |  |
| 未提出  | 協力会社が、勤怠を提出していない作業員数        |  |
| 提出済  | 協力会社が、勤怠を提出した作業員数           |  |
| 確認済  | 元請会社が、提出された勤怠に対して「確認」した作業員数 |  |
| 承認済  | 元請会社が、提出された勤怠に対して「承認」した作業員数 |  |

補足

\*1... 工期外の場合でも、勤怠の提出を行うことができます。詳細は、P. 19をご参照ください.

本画面にて表示される勤怠は以下の通りです。

プロジェクト

•元請会社が、スキルマップサイトを利用設定しているプロジェクト

・自社で提出している再下請負通知書の工期内のプロジェクト(\*1)

#### 所属企業

#### ・一次協力会社のユーザが閲覧する場合:

自社及び、自社編成下に同元請会社の独自資格保有者が所属する協力会社 (代行企業・グリーンサイト加入企業)

•二次協力会社以下のユーザが閲覧する場合: 自社及び、自社編成下に同元請会社の独自資格保有者が所属する協力会社 (代行企業のみ)

#### グリーンサイト上に蓄積された入場時間および労働時間が 表示(就労した日に「8:00」が自動表示)されます。

| 〇 スキJ<br>Skilina<br>勤怠管理 | レマップサ<br>p-Site<br>体現日間 | 17F                   |                           | <b>勤怠</b><br>*グ<br>「勤<br>当認 | <b>(年</b><br>リー<br>り<br>気<br>画 | <b>月</b> 、実面  | のナ績に        | <b>切</b> ナイ報て       | <b>り</b> イ<br>て<br>告<br>遁 | <b>を</b> ト     | <b>オ</b> に<br>一里に | <b>え</b><br>登<br>道<br>正<br>こ | <b>J前</b> 録画だ | <b>と</b><br>可」<br>かの | れ<br>い<br>つに | た<br>こ<br>ぼ    | 再<br>動<br>り、 | 下<br>急7 | i<br>i<br>i<br>が<br>う | f<br>f<br>表<br>記 | 迎示を      | 飲<br>さ<br>提 | 目れれ出 | 書(<br>,な<br>,す | の<br>こ<br>か<br>で<br>る |                    | 社<br>った<br>こと | 工<br>こ場<br>こ た | 期言      | が<br>い<br>J 肖 | 満         | 了<br>、「 | L<br>F。    | `            |
|--------------------------|-------------------------|-----------------------|---------------------------|-----------------------------|--------------------------------|---------------|-------------|---------------------|---------------------------|----------------|-------------------|------------------------------|---------------|----------------------|--------------|----------------|--------------|---------|-----------------------|------------------|----------|-------------|------|----------------|-----------------------|--------------------|---------------|----------------|---------|---------------|-----------|---------|------------|--------------|
| 動怠9                      | 民績報告(                   | 作業者別明細                |                           |                             |                                | ervo          | 168         | 1118 10<br>117 - 12 | 49<br>81                  |                |                   | 8, 00<br>2025                | 白松的           |                      |              | 5名(3<br>- 20回) | 5)<br>5분원(   | 5ht     | ni<br>J               | A.6.1            | 7.01     | 1           | 1    | Ţ.             | ] #8                  | я                  | 2 作           | 23             | 2 *     | 提出            |           | ž.Γ.    |            | k th         |
| (動意年)                    | 1 2020                  | 8月121 元 高金            | ま: D.東京組 作<br>市議会社が実際してから | 東所:DMC<br>スキルやゴサイト          | テータフラ<br>- ジータがね               | IREA<br>IREAL | 上事<br>8まで.1 | - <b>門頃</b><br>山下以後 | (会社<br>新統7/1)             | s Dis<br>Sciet | 電虫工<br>(後の町       | -15日<br>5,                   |               |                      |              |                |              |         |                       |                  |          |             |      |                |                       |                    |               |                | - 1836  | 5日付           | 正有效如      | 凝症が     | 1087       | <b>Æ</b> LAN |
| 服務                       | 1.22                    | 元請認定番号                |                           |                             | 1381                           |               |             |                     |                           |                |                   |                              |               |                      |              |                |              |         | 398                   | With B           | 医脑       |             |      |                |                       |                    |               |                |         |               |           |         |            |              |
|                          | ten                     | 武術                    | 一面協力会社                    | 10.61                       | -611                           | 1             | 2           | 0<br>21             | 4                         | 5              | 6<br>*            | 7                            | 8             | 0 50<br>E E          | 11           | 12             | 10           | 14      | 15                    | 16               | 17<br>21 | 18          | 18   | 20<br>*        | 21                    | 22                 | 23            | 24<br>Fl       | 25<br>W | 26<br>.61     | 27 3      | 8 23    | 8 00<br>F3 | 31           |
| 1000                     | +17-                    | 11064                 | DISTING                   | 入运动错器                       |                                | 8.55          |             | 8.55                | 20.00                     |                | 0.55              | 10.00 10                     | 55            |                      | 6.5          | 5              | 5:00         | 0.00    | 8.55                  |                  | 6.55     | 9:00        |      | 8.55           | 8.55                  | 9.00               | n interest    | 8.55           | 13:00   |               | 112 -     |         |            |              |
| , Arrest                 | -7-10Ling               | 埼玉作業員長                | SHCT T DIG                | 列動計算                        | 147.4                          | 5 10 00       | 141         | 10.08               | 福里                        | 1628           | 採集                | <b>探告</b> 1                  | 0 10 16       | 19. IR.I             | B 12.0       | N 16.2         | E tkas       | 10.00   | 100                   | 18.8             | 6.06     | 10.00       | 141  | 10.0           | 14.5                  | 10.3               | 0 18.1        | 10.00          | 0.00    | 城里            | 14.52. 14 | 16.     | 1. 16 1    | 14.5         |
| 100                      | 10.000                  | 11002                 | 0.0174515                 | 入进场销售                       | 3                              | 8:00          |             | 00.0                | 9.00                      |                | 8:00 1            | 10:00 9                      | 15            |                      | 0.0          | 0              | 1000         | 6:00    | 15.0                  | 2                | 0.00     | 20.00       |      | 5.00           | 13:0                  | 0.00               |               | 9:00           | 16:00   |               |           |         |            |              |
|                          |                         | 消至(作業員A               | D-STT000                  | 97435112                    | 107.1                          | 9.90          | 18.35       | 11:10               | 4 00                      | 14.H           | 10.56             | 5.00 N                       | -             | -                    | E 100        | 00 48.3        | 10.00        | 6 10    | -6:01                 |                  | 福田       | 30.00       | 10.5 | 14 0           | 0.59                  | 6.90               | 16.1          | 5:00           | 5:00    | 16 <b>B</b>   | 10.55. 36 | E (6)   | 14 H       | E 143        |
| ┎┪┺┊                     |                         | わ マ <sup>、</sup> =出 [ | 18                        |                             |                                |               |             |                     |                           |                |                   |                              |               |                      |              |                |              |         |                       |                  |          |             |      |                | 1                     | ) <del>(1</del> .4 | -9            | 21             | ‡Ф. 14  | F∏∂           | 524F 🗐    | 电表示     |            |              |

| 状態    | 羊細                |             |      |
|-------|-------------------|-------------|------|
| 未提出   | 協力会社が、勤怠を提        | 出していない状態    |      |
| 提出済   | 8力会社が、勤怠を提        | 出した状態       |      |
| 差戻* 🗦 | 記請会社が、提出され        | た勤怠に対して「差戻」 | した状態 |
| 承認済   | <b>こ請会社が、提出され</b> | た勤怠に対して「承認」 | した状態 |

#### \*差戻:

元請会社から勤怠を差戻された場合、勤怠を提出したユーザ宛てにメールが送信されます。 修正内容を直接元請会社にご確認の上、再度提出操作を行ってください。

#### 補足

- 表示される入退場時間は、グリーンサイト上で、その日に最も早く登録された入場時間と、最も遅く登録された退場時間が表示されます。
- 入場時間、退場時間がグリーンサイト上に登録されていない場合空欄になります。
   どちらかが入力されていない場合、労働時間の自動集計はされません。
- ・グリーンサイト上で入退場時間を更新した場合、最長1時間程でスキルマップサイトに 反映されます。
- ・作業員名簿に独自資格保有者を登録した場合などグリーンサイトの情報の更新は、
   10分程度でスキルマップサイトに反映されます。

### 就労日数に相違がある場合は、「編集」をクリックし、 就労日数に追加する日付の労働時間に『8:00』を入力します。

| Skillmap                                                                                    | マップサ<br>Site    | ナイト                      |                                |              |                |         |              |                   |                      |                 |              |         |        |    |         |         |         |       |         |          |          |         |         |         |       |         |          | 1        | #T.91    | 10#j     | TIR     | 8       | 0.45      | ) 10 he<br>(2) #10) |
|---------------------------------------------------------------------------------------------|-----------------|--------------------------|--------------------------------|--------------|----------------|---------|--------------|-------------------|----------------------|-----------------|--------------|---------|--------|----|---------|---------|---------|-------|---------|----------|----------|---------|---------|---------|-------|---------|----------|----------|----------|----------|---------|---------|-----------|---------------------|
| 2.管理                                                                                        | (ARTER)         | 1) (                     |                                |              |                |         |              |                   |                      |                 |              |         |        |    |         |         |         |       |         |          |          |         |         |         |       | AI      | SC建器     | 史 東)     | 京支店      | 田中:      | 太郎      | E.      | 181       | r (mu               |
| 勤怠実                                                                                         | 績報告(            | 作業者別明細                   |                                |              |                |         | 100          | (11.2 B           | 10                   |                 | 民告           | 141     |        |    |         | 5 (S    |         |       |         | e.p.b    | 1.001    |         |         |         | #153  |         | 2 183    | 出演       |          | 95.5     |         | 放开      | 1         |                     |
|                                                                                             |                 |                          |                                |              |                |         | 三百           | 47.13             |                      |                 |              | #1:23   | iß,    |    |         | nsi i   |         | th,   |         |          |          |         |         |         |       |         |          |          |          |          |         |         |           |                     |
| 1<br>1<br>1<br>1<br>1<br>1<br>1<br>1<br>1<br>1<br>1<br>1<br>1<br>1<br>1<br>1<br>1<br>1<br>1 | 2020日<br>とで入通場簿 | 18月 📴 元請会<br>9全時を申請した場合。 | <b>社:</b> D東京組 作<br>市時会社が承認してか | 業所:DMC       | データブラ<br>ジータがは | REN.    | 軍工<br>(1.5%) | 一<br>所属<br>UCD CE | <b>(会社</b> )<br>8型のが | ・D)頃3<br>6227/8 | E工稿<br>OIK字。 | 店       |        |    |         |         |         |       |         |          |          |         |         |         |       |         |          |          |          | 动菌树      | 江有湖江    | 以過格     | 动行口的      | 評在し                 |
| 選択.                                                                                         |                 | 元講誌定業時                   | -                              | 1000         | 1102           |         |              |                   |                      |                 |              |         |        |    |         |         |         |       | -9280   | 有出勤      | 実話:      |         |         |         |       |         |          |          |          |          |         |         |           |                     |
|                                                                                             | 0.00            | 15.85                    | が無力要任                          |              | 611            | 1 +     | 2            | а<br>И            | 4                    | 5 C<br>1 K      | 7            | 0<br>+  | 9<br>日 | 10 | 11<br>R | 12<br>水 | 10<br>末 | 14    | 15<br>± | 16<br>13 | 17<br>JR | 18<br>K | 19<br>水 | 20<br>末 | 21 金  | 22<br>± | 23<br>El | 24<br>Fl | 25<br>57 | 26<br>/K | 27<br>末 | 28<br>由 | 29 3<br>± | 50 D                |
| 100                                                                                         | *12-5           | 811004                   | ONETIME                        | 入患場強度        | 3              | 8:55    |              | 0.55              | 20.00                | 8               | 15 231       | 0.55    |        |    | 6.55    |         | 9:00    | 5:00  | 8.55    |          | 6.55     | 9:00    |         | 0.55    | 8.65  | 9:00    |          | 8.55     | 13.00    |          |         |         |           |                     |
| . h                                                                                         |                 | ロ埼玉作業員日                  | The second second              | 行動計程         | -194754        | 5 10 05 | 162          | 10:01             | 油集                   | am is           | B. 183       | B 10.3  | 16.5   | 相主 | 12,00   | 14.2    | 10.00   | 10.00 | 10.05   | /皮里      | ±.05     | 10.00   | 编辑      | 10.05   | 1450  | 10.00   | 這里       | 10,00    | 9.30     | 編集       | 16 H. F | (美麗)    | 16 H I    | 42 18               |
|                                                                                             | 1.12/11         | 511002                   | DIFTRO                         | 1.00-0100200 | 4              | 8:90    |              | 8.00              | 8:09                 | 83              | 10 101       | 00 9:15 |        |    | 8:00    |         |         | 00.8  | 15:00   |          | 0:00     |         |         | 5.00    | 13:00 | \$:00   |          | 9:00     | 16.00    |          |         | _       |           |                     |
|                                                                                             |                 | ○南王 作業員 A                |                                |              |                |         |              |                   |                      |                 |              |         |        |    |         |         |         |       |         |          |          | -       | 1.1.1   |         |       |         | 1100     | -        |          |          | 1000    |         |           |                     |

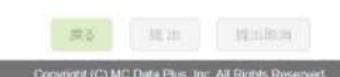

#### 入力後、「確定」をクリックします。 ※修正箇所が黄色で表示されます。

| Salaman S | マップち           | オイト                   |             |           |                  |                  |                                                             |               |                                   |                          |                                |                      |                    | 用无自己                         | OWEL          | <b>6</b> | C RER        | 1200<br>1200 |
|-----------|----------------|-----------------------|-------------|-----------|------------------|------------------|-------------------------------------------------------------|---------------|-----------------------------------|--------------------------|--------------------------------|----------------------|--------------------|------------------------------|---------------|----------|--------------|--------------|
| 2111 B    | -              |                       |             |           |                  | -                |                                                             |               |                                   |                          |                                |                      |                    |                              |               |          | 1977 -       |              |
| 動意実績      | 績報告(           | 作業者別明細                |             |           |                  | 1.183 CB         | 日付<br>入場時間<br>道場時間                                          | 8月5日(水)       |                                   | 1644 (10)                | 0.*                            | 6.R 🗖                | 1000.00            |                              | ta (          | 9 8R     |              |              |
| 11台年月:1   | <b>0</b> 20200 | 油月 🖬 元請金              | 1:D東京紀 竹    | 第月1:DMC   | テータプラスビルス        | L# NB            | 労働時間                                                        | 6-70          |                                   |                          |                                |                      |                    |                              |               |          |              |              |
| リーンサイトニュ  | 2.7.通用例        | R發鋒至中國()之場也。          | 代明会社会事業にておら | スキルマレスライト | 「データガス」開きれる      | #E. L. 10        |                                                             | 8:00          |                                   | ×Р                       |                                |                      |                    |                              | 旧村に英          | NO MARC  | 10689        | <b>ELSO</b>  |
|           | (12)           | EBEERN<br>ISS         | 一方面为余礼      | - MR      | ther t           | ž.               | キャンセル                                                       |               | 利用き研究的フーキェ                        | 6 8 F                    | 9 00 I<br>* X 1                | i 11<br>t 11         | 22 24<br>11 71     | 21                           | 21 II<br>.* K | 11 1     | ) 30<br>1 11 | 31<br>15     |
|           | *00.0          | 011004.<br>11項王 仲裁周日  | DIGILINI    | 入法制限计     | 14 0.50<br>19 00 | 0.55<br>10.00 21 | 1655 855<br>23-90 10-30<br>18 14 18 18 10 10                | 1.55<br>10.55 | 900 900 800 800<br>T846 9800 9800 | 0.55 9.00<br>12:00 13:00 | 0.05 01<br>19.00 20<br>0.00 14 | 45 12:30<br>50 10:30 | 8 Di<br>2313       | 5 43.00<br>8 22.30<br>6 9/30 |               |          |              |              |
| -         | * (555         | 511002<br>2月王 (1986年) | DWEINN      | × 2.4882  | 13 0.00<br>17 00 | 8.00 B           | 00 840 73 80 835<br>00 27 85 12 90<br>00 468 13 85 8.00 468 | 800<br>1800-  | 12:00 12:00 21:00                 | 8:00 38:00<br>38:00      | 8 80 10<br>19 00 22            | 00 8.00<br>58 54.00  | 20<br>150<br>RR 50 | 0 1000<br>0 22.00            |               |          |              | 1416         |

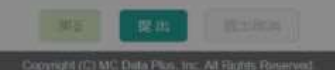

## 2-2-2. 勤怠実績の提出

### 勤怠実績を確認したら、「提出」操作を行います。

- 勤怠実績を提出する作業員を選択し、「提出」をクリックします。
- 提出操作を行うことで、元請会社は勤怠実績などを確認・集計できます。

| 補足    |                               |
|-------|-------------------------------|
| 本操作は、 | 「勤怠提出者」権限が付与されたユーザが行うことが出来ます。 |

| スキル<br>Skillmap | マップ†<br>Site | ナイト                 |             |               |            |                      |         |         |       |               |                 |                     |        |          |                        |         |               |               |                        |                  |          |         |          |              |         |                       |            |                        | 15.97                  | 10m3    | 5.LAN   | a i     | 1             | 10.775<br>2章报 |
|-----------------|--------------|---------------------|-------------|---------------|------------|----------------------|---------|---------|-------|---------------|-----------------|---------------------|--------|----------|------------------------|---------|---------------|---------------|------------------------|------------------|----------|---------|----------|--------------|---------|-----------------------|------------|------------------------|------------------------|---------|---------|---------|---------------|---------------|
| 29242           | HARANTE O    | l.                  |             |               |            |                      |         |         |       |               |                 |                     |        |          |                        |         |               |               |                        |                  |          |         |          |              |         |                       |            |                        |                        | 1       | 見い方     |         | 87            | (Marc         |
| 動怠実             | 績報告(         | 作業者別明細              |             |               |            |                      | 16381   | 11.6    | 9     |               | 165             | (010                |        |          | Æ                      | 5 (6)   |               |               |                        | eg)(†            | ((注)     |         |          |              | 机试算     |                       | 1820       | <b>x</b>               | <b>2</b> 3             | et ni   |         | 2.10    |               | 使患            |
|                 |              |                     |             |               |            |                      | 68.     | 1 (8    | 1     |               |                 | iphe                | tiji,  |          |                        | mary    | - 115         | ħ†            |                        |                  |          |         |          |              |         |                       |            |                        |                        |         |         |         |               |               |
| )動時間の<br>11歳年月: | 2020年        | いました。<br>58月 🖬 元請会  | 社:D東京組 作    | 業所:DMC        | データブ       | えビル                  | 工事      | 所属      | 会社:   | D酒            | 五工務             | 店                   |        |          |                        |         |               |               |                        |                  |          |         |          |              |         |                       |            |                        |                        |         |         |         |               |               |
| リーンサイトユ         | 17入還場所       | 総部上中語した場合           | 先請当社が承認してから | スキルマップサイト     | CF-978     | anani                | 6872.0  | £508    | 越かかる  | z <i>en</i> i | BOFT.           |                     |        |          |                        |         |               |               |                        |                  |          |         |          |              |         |                       |            | 1                      | The state              | の日内に    | 、有效     | 口藏地     | 1768          | 府山            |
| MR.             | 秋萧           | 光谱成正确符<br>代名        | 一次偏方会社      | 項目            | 811<br>811 | 1<br>±               | 2<br>E1 | 2<br>/1 | 4 1   |               | 6 7<br>8: 5     | 1                   | 1      | 10<br>J1 | 11<br>X                | 12<br>Ж | 13<br>末       | 14<br>窗       | 刘御羽<br>18<br>土         | \$出勤菜<br>15<br>日 | 17<br>17 | 18<br>火 | 19<br>35 | 20<br>木      | 21<br>章 | 22<br>1.              | 23<br>[]   | 24<br>/1               | 25<br>K                | 26<br>水 | 27<br>末 | 28<br>R | 29 30<br>± 13 |               |
|                 | 示提出          | 511002<br>日地王 作業員 A | 口場玉工務旧      | 人送場爾亞<br>完成時間 | 112.1      | 4<br>17.00<br>2 9.00 | 1015    | 9 10 1  | 2:00  | 21            | 65 18<br>69 8.0 | 00                  | 163    | 100      | 8 00<br>19 00<br>19 00 | 49      | 19:00         | 6.00<br>12.00 | 15.00<br>25.08<br>8.08 | 1                | 2        | 0.05    | 1        | 00 1<br>00 1 | 15:00   | 8:00<br>14:00<br>4:00 | 4 <u>5</u> | 9 00<br>15 00<br>5 00  | 15:00<br>22:00<br>6:00 | 49      | 横生 /    | 45.1    | 111. 1413     | -             |
|                 | 未提出          | S11004<br>D1埼玉 伊厳黄日 | OWNERS      | 入進場開放         | 147.4      | 4 19.00<br>5 10.05   | 1       | 9.00 2  | 00.00 | 8             | 22              | 81<br>20 19<br>5 10 | 0 14 9 | 14.9     | 6:55<br>18:55<br>12:00 | 165     | 9:00<br>18:55 | 9.00<br>19.00 | 0158<br>19:00          | 1                | 2.00 1   | 00.9    | 1        | 55           | 0 65    | 6:00<br>19:30         | 1          | 0.55<br>23.55<br>10.00 | 10:00<br>22:30<br>3:20 | 43      | 1416    |         | C 18. 144.5   |               |
|                 |              |                     |             |               |            |                      |         |         |       |               |                 | 1.1                 |        |          |                        |         |               |               |                        |                  |          |         |          |              |         |                       |            |                        |                        |         |         |         |               |               |

画面上部に確認のポップアップが表示されますので「OK」 ボタンをクリックすることで内容が反映されます。

## 2-2-2. 勤怠実績の提出

## 提出が完了したら、「状態」や「提出状況」が「提出済」に なります。

#### 【勤怠実績報告 一覧 < 勤怠実績報告 作業者別明細】

| O ST IN S                    | マップウ                      | 171-     |                                  |             |                |            |              |         |             |      |                         |          |       |   |    |        |       |       |       |          |       |         |           |       |       |       |          | <b>林式会</b> 社 | tom:     | iin,        | R     | ()<br>()<br>()<br>()<br>()<br>()<br>()<br>()<br>()<br>()<br>()<br>()<br>()<br>( | 協力会社<br>(無限当年 |
|------------------------------|---------------------------|----------|----------------------------------|-------------|----------------|------------|--------------|---------|-------------|------|-------------------------|----------|-------|---|----|--------|-------|-------|-------|----------|-------|---------|-----------|-------|-------|-------|----------|--------------|----------|-------------|-------|---------------------------------------------------------------------------------|---------------|
| 1921 <u>8</u>                | ente                      | Ê.       |                                  |             |                |            |              |         |             |      |                         |          |       |   |    |        |       |       |       |          |       |         |           |       |       |       |          |              | 1        | <b>EU</b> 方 |       | 87                                                                              | (1110-3)      |
| 勤怠実編                         | 績報告 亻                     | 作業者別明細   |                                  |             |                |            | Nome         | 2.0     | 6           |      | 5                       | 63. (I   |       |   |    | 长舌     | 6)    |       |       | 电超时      | (111) |         | C         | 942   | я     | 2 度出  | 北浦       |              | an in    |             | 世際    |                                                                                 | ¢ #           |
|                              |                           |          |                                  |             |                |            |              | 2.18    |             |      |                         | 23       |       |   |    | -75    |       | (shi) |       |          |       |         |           |       |       |       |          |              |          |             |       |                                                                                 |               |
| (出来行いま<br>)(急年月:<br>)->サイトナ) | ました。<br>■ 2020年<br>で入送場情報 | 8月 2 元請会 | <b>住</b> : D 東京組 作<br>元請会社が単語。てい | ·業務:DMC     | 7-975<br>7-910 | スビル<br>秋され | I≢<br>Gat. U | 所属      | <u>会社</u> : | DB   | 日<br>王 正 王 印<br>(150)ま? | RB<br>F. |       |   |    |        |       |       |       |          |       |         |           |       |       |       |          | 15.14        | の日々も     | CRM         | 2(前格) | 1067                                                                            | モレない          |
| IBR                          |                           | 元病法学番校   |                                  |             | 日数             |            |              |         |             |      |                         |          |       |   |    |        |       |       | 28    | nines.   | 18    |         |           |       |       |       |          |              |          |             |       |                                                                                 |               |
|                              | 1Cilli                    | 氏名       | 一次協力会社                           | III.EI      | inn.           | 1          | 2            | а<br>11 | 4           | 5    | 8                       | 7        | 8     | 9 | 10 | 11 1   | 13    | 14    | 15    | 16<br>Fi | 17    | 18 1    | 8 20<br>* | 21    | 22    | 25    | 24<br>/1 | 25<br>19     | 25<br>74 | 27          | 28 2  | 19 30<br>+ FB                                                                   | 31            |
| -                            | 10-10-14                  | \$11004  | OWETRO                           | 入资源提供       | 3              | 6.55       | 1            | 55      | 0.00        |      | 8.55                    |          | 1.55  |   | 14 | 5.55   | 19:00 | 9.00  | 8.55  | 1        | 55 5  | 100     | 8,55      | 8.55  | 9:00  |       | 8:55     | 13:00        |          | -           |       | F 1.4                                                                           |               |
| -                            | -110524                   | 口均五作業員8  | -U ACR J. TRUS                   | 开闭动物        | 147.4          | 111 05     | 102.55 11    | 1:05    | 10 00 N     | 1.52 | 1.11                    | 123.00   | 10.35 | - | -  | 7:00 M | 19.56 | 10 00 | 10 05 | 14.52    | 05 1  | 0.00 14 | 10 10     | 14.50 | 10.00 | 18.55 | 1500     | 9.30         | 1832     | 14.75       | -     | 1m 180                                                                          | 144           |
| 173                          | 18-2                      | 1002     | DISTRO                           | 入港場職課       | 1              | 0.00       | -0<br>1      | 00 0    | 0.00        |      | 0.00                    | 10 00    | 9.85  |   | 1  | 00.8   | 19.0  | 6.00  | 13.00 | 0        | 00    | 000     | 5.00      | 10.00 | 8:00  |       | 9:00     | 15:00        |          |             |       |                                                                                 |               |
|                              | 1.000                     | 均主 (F葉英A |                                  | 121-0104-05 | 100.00.00      | 1-12-000   |              | 261     |             |      |                         |          |       |   |    |        |       | 1.00  | 1000  |          |       |         | 1.1.1.1   |       |       |       |          |              |          |             |       |                                                                                 |               |

#### 【勤怠実績報告一覧】

| スキル<br>Skillmap-S | マップサイト<br>ite   |             |        |          |                       |              |         | 神武士      | 10.011E00 | DIRE (1985) |
|-------------------|-----------------|-------------|--------|----------|-----------------------|--------------|---------|----------|-----------|-------------|
| 0990              | ABRE            |             |        |          |                       |              |         |          | 80.75     | M7 (80)     |
| 勤怠実統              | 黄報告 一覧          |             |        |          |                       |              |         |          |           |             |
|                   | 336446          | 10000000    | 作曲所名   | 一定成为自社者  | 2019/06 🗢 2025/08 🛛   |              | 2 總出第80 | · 建筑果此5  |           | 検索          |
|                   | -308.75041.8317 | 市政会社者       | 网络白铁花白 |          | 三米入力の場合、過去一年分の検索となります |              |         |          |           |             |
|                   | 102231111       |             |        |          |                       |              |         | B 27.434 | READ      |             |
|                   | 无测查性 1          | -           | E/6 2  | -波麗加貴祖 1 | 所属食柱 二                | BRAN :       | A 1010  | 12:11.4  | 401026    | *25         |
| 0.東京地             |                 | DMC∓-9797£1 | IS     | DHEIRS   | DINEIRO               | 2020年06月     | ¢       | 12       | 0         | 0           |
| 口東京和              |                 | DMCF-975285 | 1.0    | 口境五工務項   | ひ想來福代約                | 2020/00/00/0 | 6       | 1.00     | 0         | 10          |
| の東京3月             |                 | DMCデータプラスビル | IØ     | DHEIRA   | 0101II                | 2000年07月     | 8       |          | 0         | 0           |
| 口東京相              |                 | ロハヒデーマプラスどん | 18     | 口味五工网络   | 口格本组织研                | 5050律((1))   | - Mi    |          | 0         | 0           |
| の東閉道              |                 | りゃくチーラブラスビル | 18     | 口頃五工務店   | 0 埼玉工務中               | 2020年06月     | 2       | 0        | 0         | 0           |
| ロ東京組              |                 | DMCF-97538A | 18     | D時五工務店   | の版本版代码                | 2000年06月     |         | 0        | 0         | ō           |

Copyright (C) MC Data Plus, Inc. All Fights Reserved

## 2-2-3. 勤怠実績の提出取消

### 勤怠を誤って提出した場合、「提出取消」操作を行います。

- 提出を取り消す作業員を選択し、「提出取消」をクリックします。
- その際、元請会社で勤怠を確認する担当者に、勤怠が取消された旨のメール が送信されます。

#### 補足

本操作は、「勤怠提出者」権限が付与されたユーザが行うことが出来ます。

【勤怠実績報告 作業者別 明細画面】

| 型 使规模型<br>勘怠実績報告 作                      | 作業者別明細                |                         |                    |                   |                |              |                   |                |                 |       |       |      |              |         |       |           |             |       |           |         |          |             |             |       |           |       |
|-----------------------------------------|-----------------------|-------------------------|--------------------|-------------------|----------------|--------------|-------------------|----------------|-----------------|-------|-------|------|--------------|---------|-------|-----------|-------------|-------|-----------|---------|----------|-------------|-------------|-------|-----------|-------|
| 動怠実績報告 作                                | 作業者別明細                |                         |                    |                   |                |              |                   |                |                 |       |       |      |              |         |       |           |             |       |           |         |          |             | 1005        | HT.   | r (18638) | (MIC  |
|                                         |                       |                         |                    |                   |                | /units       | £9.               |                | =6              |       |       |      | us (El       |         |       | 8,627     | 1983        |       |           | RIS.R   | 23       | 開出消         | <b>2</b> #3 | ten E | 2 建筑      |       |
|                                         |                       |                         |                    |                   |                | 15-637       | (E)               |                |                 | 重力主任  | 5     |      | - 700/:4     | it Eau  | n I   |           |             |       |           |         |          |             |             |       |           |       |
| 出を行いました。<br>整年月: 2020年8<br>->サイト上で入送場情報 | 8月 📴 元請会<br>注意主申請,北場合 | 1:D東京相 作<br>元単会社が手切してから | 東防:DMC<br>以表示のプサイト | データプラン<br>ニデータが取り | Atijuj<br>Rene | ( <b># M</b> | 展会社<br>(所聞)())    | : Dil<br>Hacch | 1日1月<br>(1/2月下, | 8     |       |      |              |         |       |           |             |       |           |         |          |             | - 新洲市       | 日何に問  | 防空漏痛が打    | の日存在に |
| 20 K                                    | 元质谋定番号                |                         | 1853               | EER               |                |              |                   |                |                 |       |       |      |              |         | 99    | 6 Bill BR | 84          |       |           |         |          |             |             | 1.102 |           |       |
|                                         | 8.8                   |                         | 100000             | 60                | 1              | 1 3          | 4                 | 8<br>.#        | 水               | *     | 3     | 9 10 | 11 12<br>A A | 10<br>末 | 14    | 15 1      | 6 17<br>1 月 | 18    | 10<br>./t | 20<br>末 | 21<br>10 | 11 1<br>1 1 | 3 24<br>3 月 | 25    | 25 27 28  | 1.日   |
| -                                       |                       |                         | -                  |                   | 8.55           | 3.5          |                   |                | 8.55            |       | 2.55  |      | 6.55         | 5:00    | 5.00  | 8.55      | 6.55        | 9:00  |           | 8.55    | 8.55     | 9.00        | 8.85        | 12:00 |           |       |
| E Bully                                 | D 現玉 作業員 B            | 口場出上務書                  | 功率時間               | 155.45            | 19:00          | 19.0         | 0 25.00<br>5 0.00 | 2              | 0:00            | 0.00  | 10:35 |      | 2.00         | 9.55    | 10:00 | 10.05     | 12:00       | 10:00 | 6.00      | 10.00   | 23.45    | 10:30       | 15:00       | 9.30  |           |       |
| MANAGERS -                              | 811002                |                         | 3.8455             | - 14              | 8.00           | 0.0          | 0.00              |                | 8:00            | 10.00 | 9.15  |      | 100          |         | 6.00  | 10.00     | 8:00        |       |           | 0.00    | 12:00    | 8.00        | ⇒00         | 1600  |           |       |
| (11) 11世活河                              | D 埼玉 作業長A             | DWEING                  | 121-0212-024       | ******            | 17:00          | 1911         | 0 12.00           | 0.             | 21.55           | 18.00 |       |      | 0.00         | 19.00   | 12:00 | 21.08     |             | 20.00 |           | 10.00   | 75-50    | 8.4.757     | 1.000       | 22.00 |           |       |

画面上部に確認のポップアップが表示されますので「OK」 ボタンをクリックすることで内容が反映されます。

## 2-2-3. 勤怠実績の提出取消

## 提出取消が完了したら、 「状態」や「提出状況」が「未提 出」になります。

#### 【勤怠実績報告 一覧 < 勤怠実績報告 作業者別明細画面】

| Skillmap-Sil                | マップサ            | Th                      |                         |                      |                 |               |           |               |                     |              |                   |            |              |   |                      |                      |              |               |                         |          |               |        |    |               |                         |                        |       |               | 東式会社                   | 拉口端    | ₹IP   | 10       | 南五日          | はたから<br>(無相当 |
|-----------------------------|-----------------|-------------------------|-------------------------|----------------------|-----------------|---------------|-----------|---------------|---------------------|--------------|-------------------|------------|--------------|---|----------------------|----------------------|--------------|---------------|-------------------------|----------|---------------|--------|----|---------------|-------------------------|------------------------|-------|---------------|------------------------|--------|-------|----------|--------------|--------------|
| 2924E                       | enne            |                         |                         |                      |                 |               |           |               |                     |              |                   |            |              |   |                      |                      |              |               |                         |          |               |        |    |               |                         |                        |       |               |                        |        | eu/   |          | 87           | (1002        |
| 動怠実績                        | 商報告 竹           | F業者別明細                  |                         |                      |                 |               | Main      | 11.2.0        | 10                  |              | 1.15              | ia ()      | 11           |   |                      | 武志 (                 |              |               |                         | (KAL)    | (111)         |        |    |               | 915 <b>9</b>            |                        | 2 統出  | 17            |                        | (312)E |       | きが       |              | 2.           |
| 提出取消                        | 「を行い            | ました。                    | 1. Desenation - Aug     |                      |                 |               |           | iti (         |                     |              |                   | 591        |              |   |                      | -75                  |              | ( <i>h</i> 7) |                         |          |               |        |    |               |                         |                        |       |               |                        |        |       |          |              |              |
| ■意年月:■<br>□->サイト <u>+</u> さ | 2020年1<br>入送場情報 | 8月 🖸 売請会社<br>登録1申頃、広場合、 | 1:0東京組 作<br>元績会社が単純してから | 業務:DMC<br>スギルマップサイドの | 7-975<br>7-9112 | スピル<br>続きれ    | 工事<br>はで、 | PhB<br>Lassa  | (会社<br>8県22<br>8県22 | : Dă<br>ACEI | 日本工<br>(約0ま?      | 務店<br>1,   |              |   |                      |                      |              |               |                         |          |               |        |    |               |                         |                        |       |               | 12.33                  | の日付    | C有利   | な資格7     | 1067         | 在しみ          |
|                             | (CIII           | 元唐認定新校<br>氏名            | 一次協力会社                  | 18.61                | 胡精              | 1             | 2         | 3             | 4                   |              | 8                 | 7          | 8            | 3 | 10                   | 11 12                | 12           | 14            | 3日間                     | 15<br>15 | 117<br>17     | 18     | 13 | 20            | 21                      | 22                     | 23    | 24            | 25                     | 26     | 27    | 28 1     | 9 30         | 31           |
| 6                           | 末提出             | 511004<br>口埼玉 作業員 B     | D埼玉工務店                  | 入建建器型                | t               | 6:55<br>19:00 |           | 8.55<br>19:00 | 20:00               | ~            | 8.55              | an<br>3.00 | 小55<br>19:30 |   | 1                    | 165<br>8-55          | 9.00<br>10.5 | 5 00<br>19 00 | 8.55<br>19.00           | 1        | 155<br>2:00 1 | 9.00 8 |    | 8.55<br>19:00 | 855<br>23:48            | 9:00<br>19:30          | Ц     | 8:55<br>23:55 | 13:00<br>22:30         |        |       |          |              |              |
|                             | 传出演             | \$11002                 | D埠玉工務店                  | 入港場政部                | 147.4           | 0.00<br>17.00 | 12.35     | 8.00<br>19:10 | 8:00<br>12:00       |              | 0.00 1<br>21.55 1 | 00 01      | 9.75         |   | 8 III. 1.<br>8<br>10 | 200 MI<br>00<br>5:00 | 19:0         | 6.00<br>12.00 | 10 05<br>10 00<br>21 08 | 1        | 05            | 00.00  |    | 5 00          | 14 50<br>13 00<br>22 59 | 10 00<br>8:00<br>14:00 | 19.55 | 9:00<br>15:00 | 9.30<br>16.00<br>22.00 | 16.2   | 14.75 | 14.35 14 | <b>R</b> 163 | C ARES       |
|                             |                 | 0.421.2011              |                         | 労働時間                 | 112.33          | 9.00          |           | 11:10         | 4:00                | \$ 00        | 13:55             | 5:00       | 0:00         |   | 18                   | 0.00                 | 0.00         | 6:00          | 6.08                    |          | 100           | 0.00   | 1  | 14:00         | 6:50                    | 6,00                   |       | 6:00          | 8.00                   |        |       |          |              |              |

#### 【勤怠実績報告 一覧】

| スキルマップサイト<br>Skillmap-Site |         |             |         |         |                        |            |         | 株式会社  |          | ○ 10月1日                                       |
|----------------------------|---------|-------------|---------|---------|------------------------|------------|---------|-------|----------|-----------------------------------------------|
| and a state                |         |             |         |         |                        |            |         |       | 使い方      | 1877 (IBC                                     |
| 勤怠実績報告一覧                   |         |             |         |         |                        |            |         |       |          |                                               |
|                            | 用器会社员   | 15.00 M IS  | 一次国力会社名 | MBHLE   | 2019.09 0 ~ 2020.00 0  | 1 *18.1120 | 🛃 統加用約0 | #認得出的 | 🔲 #45.86 | 0 (A 18)                                      |
|                            | 8.5.(0) | #.8 (B)     |         |         | 三未入力の場合、過去一年分の検索と2011年 |            |         |       |          | Per l'anne anno anno anno anno anno anno anno |
|                            |         |             |         |         |                        |            |         | hited | RAUME    |                                               |
| 无语会社 1                     |         | 作業所 🕇       |         | 一直協力会社( | 用耦合社 (                 | 御田牟川 0     | 未成出     | 虚出决   | 補助用      | 7422R                                         |
| D MEPA                     | DHCF    | テータプラスピル工事  | 5.0     | 王工师法    | ロ埼玉工作地                 | 2020/826/9 | 8       | 0     | 0        | 0                                             |
| ○瀬原植                       | DHCT    | ドータプラスビル工事  | 0.00    | 王工教之    | ロ栃木箱代行                 | 2020年98月   | 45      | 0     | 0        | 10                                            |
| (東京)(1)                    | DMCF    | F-9752E6.IB | Die     | 五工程店    | OBIIRS                 | 2020/01/7/ | 2       | 0     | 8        | 0                                             |
| 0.東京組                      | D M C F | Fータブラスビル工事  | 0.8     | 五工株古    | O版木組代行                 | 2020年07月   | 1       | 0     |          | 0                                             |
| c multing                  | DHCS    | データプラスビル工事  | 0.18    | 王王称忠    | 口味玉工碗店                 | 2020/00.73 | 2       | ù.    | 0        | 10                                            |
| ○東京組                       | DHCS    | Fータプラスビル工事  | DIR     | 王工務店    | の簡本幅代行                 | 2020年06月   | 1.00    | 0:    | 0        | 0                                             |

Copyright (C) MC Data Plus, Inc. All Rights Reserved

## 2-3. 帳票出力

### 勤怠を元請会社に報告する際利用する「勤怠実績報告書」と、 協力会社毎の資格手当合計金額の集計結果を提供する「勤怠 実績サマリ帳票」を出力できます

毎月ご提出頂く請求

書の付属書類として、

| 種類          | 提供項目                                                      | ※『承認日』欄に日付が入力されたものを<br>必ずご提出ください。                                          |
|-------------|-----------------------------------------------------------|----------------------------------------------------------------------------|
| 勤怠実績<br>報告書 | 作成日<br>元請会社名<br>所属会社名<br>提出先<br>年月<br>元請認定番号<br>氏名<br>資格名 | プロジェクト名<br>手当獲得合計日数<br>手当合計金額<br>プロジェクト名<br>一次協力会社名<br>職種<br>承認日<br>勤怠実績詳細 |

|          |       |       |     |       |      |      |      |   |   |     |      |      |      |      |     |     |      |      |         |         |      |          |     |          |       |      |      | 作成日  | 2022年 | 02月09日 | Β    |
|----------|-------|-------|-----|-------|------|------|------|---|---|-----|------|------|------|------|-----|-----|------|------|---------|---------|------|----------|-----|----------|-------|------|------|------|-------|--------|------|
|          |       |       |     |       |      |      |      |   |   |     |      |      | 勤怠   | 実    | 績報  | 告書  |      |      |         |         |      |          |     |          |       |      |      |      |       |        |      |
| 元請会社名    |       | 奧村組   |     |       |      |      |      |   |   |     |      |      |      |      |     |     |      |      |         | _       | 備考   |          |     |          | 1     |      |      | E    | p     |        |      |
| 所属会社名    | _     | 天王寺   | 建設  | 株式会   | 社    |      |      |   |   |     |      |      |      |      |     |     |      |      |         |         |      |          |     |          |       |      |      |      |       |        |      |
| 提出先      | _     | 西日本   | 支社建 | 築部()  | 元請)  |      |      |   |   | -   |      |      |      |      |     |     |      |      |         | Г       |      | ]        |     |          |       |      |      |      |       |        |      |
| 年月       |       | 2022年 | [1月 |       |      |      |      |   |   |     |      |      |      |      |     |     |      |      |         |         |      |          |     |          |       |      |      |      |       |        |      |
| 元請認定番号   |       | 1     |     |       |      |      |      |   |   |     |      |      |      |      |     |     |      |      |         |         |      | 承        | 訍   | Н        |       |      |      |      |       |        |      |
| 氏名       |       | 大阪    | 太郎  |       |      |      |      |   |   |     |      |      |      |      |     |     |      |      |         | F       |      |          |     | <u> </u> |       |      |      | -    |       |        |      |
| ラベル      | 資格名   |       |     |       |      |      |      |   |   | 合計日 | 数    |      |      |      | 手当合 | 計金額 |      |      |         | 1       |      | 20       | 22/ | /2/      | 1     |      |      | 2    | 5.    |        |      |
| 資格1      | エリアマ・ | 129-  |     |       |      |      |      |   |   |     |      |      |      | 19日  |     |     |      | 3    | ¥38,000 |         |      | <u> </u> |     |          |       |      |      |      |       |        |      |
| 資格2      |       |       |     |       |      |      |      |   |   |     |      |      |      |      |     |     |      |      |         |         |      |          |     |          |       |      |      |      |       |        |      |
| 資格3      |       |       |     |       |      |      |      |   |   |     |      |      |      |      |     |     |      |      |         |         |      |          |     |          |       |      |      |      |       |        |      |
| 5×11     | プロジェ  | クト名   |     |       |      |      |      |   |   | 一次協 | 力会社  | 8    |      |      | 職種  |     |      |      |         | 承認日     |      |          |     |          | 当金    | 額    |      |      |       |        |      |
| プロジェクト1  | 天王寺   | ビル改修  |     |       |      |      |      |   |   | 天王寺 | 建設材  | 末式会社 |      | -    | 鉄筋工 |     |      |      | _       | 2022/2/ | 1    |          |     |          | 38,00 | 0    |      |      |       |        |      |
| ブロジェクト2  |       |       |     |       |      |      |      |   |   |     |      |      |      |      |     |     |      |      |         |         |      |          |     |          |       |      |      |      |       |        |      |
| プロジェクト3  |       |       |     |       |      |      |      |   |   |     |      |      |      |      |     |     |      |      |         |         |      |          |     |          |       |      |      |      |       |        |      |
| ブロジェクト4  |       |       |     |       |      |      |      |   |   |     |      |      |      |      |     |     |      |      |         |         |      |          |     |          |       |      |      |      |       |        |      |
| ブロジェクト5  |       |       |     |       |      |      |      |   |   |     |      |      |      |      |     |     |      |      |         |         |      |          |     |          |       |      |      |      |       |        |      |
| 助言实核詳細   |       |       |     |       |      |      |      |   |   |     |      |      |      |      |     |     |      |      |         |         |      |          |     |          |       |      |      |      |       |        |      |
|          | 1     | 2     | 3   | 4     | 5    | 6    | 7    | 8 | 9 | 10  | 11   | 12   | 13   | 14   | 15  | 16  | 17   | 18   | 19      | 20      | 21   | 22       | 23  | 24       | 25    | 26   | 27   | 28   | 29    | 30     | 31   |
|          | ±     | B     | 月   | 火     | *    | 木    | 술    | ± | B | 月   | 火    | 水    | 木    | 金    | ±   | B   | 月    | 火    | 水       | 木       | 金    | ±        | B   | 月        | 火     | 水    | 木    | 金    | ±     | B      | 月    |
| ブロンェクト1  |       |       |     | 8:00  | 8:00 | 8:00 | 8:00 |   |   |     | 8:00 | 8:00 | 8:00 | 8:00 |     |     | 8:00 | 8:00 | 8:00    | 8:00    | 8:00 |          |     | 8:00     | 8:00  | 8:00 | 8:00 | 8:00 |       |        | 8:00 |
| プロンェクト2  |       |       |     | 0 - 0 |      |      |      | 2 | 3 |     |      |      |      |      |     |     |      | 2    |         |         |      |          |     |          |       |      | 1.   |      |       |        |      |
| ブロンェクト3  |       |       |     |       |      |      |      |   |   |     |      |      |      |      |     |     |      |      |         |         |      |          |     |          |       |      |      |      |       |        |      |
| ブロンェクト斗  |       |       |     | 2     |      |      |      |   |   |     |      |      |      |      |     |     |      |      |         |         |      |          | 1   |          |       |      |      |      |       |        |      |
| ブロンェクト5  |       |       |     |       |      |      |      |   |   |     |      |      |      |      |     |     |      |      |         |         |      |          |     |          |       |      |      |      |       |        |      |
| フロンェクト合計 |       |       |     | 8:00  | 8:00 | 8:00 | 8:00 |   |   |     | 8:00 | 8:00 | 8:00 | 8:00 |     |     | 8:00 | 8:00 | 8:00    | 8:00    | 8:00 |          |     | 8:00     | 8:00  | 8:00 | 8:00 | 8:00 |       |        | 8:00 |

## 2-3 帳票出力

### 帳票を出力します。

「帳票出力」をクリックし、「勤怠実績帳票」または 「勤怠実績サマリ帳票」を 選択の上、必要情報を入力します。

|                                                                              | 单草础 東京組 企                                                                                                    |
|------------------------------------------------------------------------------|----------------------------------------------------------------------------------------------------|
|                                                                              | 使い方 純子(                                                                                                    |
|                                                                              |                                                                                                    |
|                                                                              |                                                                                                    |
|                                                                              |                                                                                                    |
|                                                                              |                                                                                                    |
| · 昆出先支店 · · · · · · · · · · · · · · · · · · ·                                |                                                                                                    |
|                                                                              |                                                                                                    |
|                                                                              |                                                                                                    |
| → 提出先支店・ → 数部年月: 日日も用所 四                                                     |                                                                                                    |
|                                                                              |                                                                                                    |
|                                                                              |                                                                                                    |
|                                                                              |                                                                                                    |
|                                                                              |                                                                                                    |
| + 読号4272-6 (C20-6) (C20-6) (C20-6)                                           |                                                                                                    |
| 194318402 T                                                                  |                                                                                                    |
| 帳票出力                                                                         |                                                                                                    |
| ※Lはちく時間がかかる場合があります。                                                          |                                                                                                    |
| Copyright (C) MC Data Plus, Inc. All Rights Reserved                         |                                                                                                    |
|                                                                              | O                                                                                                    |
|                                                                              | 東永雄 東京組立:                                                                                                    |
|                                                                              | 使い方 載了(                                                                                                    |
|                                                                              |                                                                                                    |
|                                                                              |                                                                                                    |
|                                                                              |                                                                                                    |
|                                                                              |                                                                                                    |
|                                                                              |                                                                                                    |
| ◆ 提出先支店 - ◆ 勤怒年月 日间短速民 □                                                     |                                                                                                    |
| ◇ ●提出先支店 - ◇ ◆勤怠年月 日何既进家 日                                                   |                                                                                                    |
| ✓ ●提出先支店 - ✓ ●勤怠年月:日何短期( 日                                                   |                                                                                                    |
| ✓ ●提出先支店 - ✓ ●勤怠年月 日何更是完 日                                                   |                                                                                                    |
| <ul> <li>・提出先支店</li> <li>・ 脱乾年月: 日内支房: 日</li> <li>・ 脱乾年月: 日内支房: 日</li> </ul> |                                                                                                    |
|                                                                              | 、 ・ 提出先支店 、 ・ ・ 数章年月 日付毛思所 の<br>・ 提出先支店 ・ ・ 一 の<br>・ 提出先支店 ・ ・ 一 の<br>・ 世日化パ20-Fド 「CO-F<br>・ 世日化パ20-Fド 「CO-F<br>」<br>の<br>の<br>の<br>の<br>の<br>の<br>の<br>の<br>の |

## 2-3. 帳票出力

### 条件を入力した後、「暗号化パスワード」を入力し、「帳票 出力」をクリックすることで、Zipファイルがダウンロードさ れます。

| ○ スキルマップサイト<br>Skillmap-Site                    |                    | (回知)(注)<br>東市(4) 東市(4) 全年(1) 毎年(1) 年(4) |
|-------------------------------------------------|--------------------|-----------------------------------------|
| からを見 仮言思力 作用会社                                  |                    | 読い方 純了(知じる)                             |
| 帳票出力                                            |                    |                                         |
| ● 転営実施研究<br>動営実施の研究を出力する条件を選択して代さい。<br>ヘーンであった。 |                    |                                         |
| ●王(2018)<br>●所属会社 東京組 ◇ ●元講会社 奈良工程店             | ↓ 提出先支店 -          | ✓ ◆勤怠年月: EHYE3032 C5                    |
| ○ 監修実施が必須装菓<br>時に完成しての成果                        |                    |                                         |
| 単金で必須<br>一金で必須                                  |                    |                                         |
| 所属会社 无语会社                                       | - 提出先支店            | → 数常年月 日代進展 四                           |
|                                                 |                    | 半角英数字20文字まで入力可能                         |
|                                                 | * 暗局化/(スワード ·····  | ۵                                       |
|                                                 | (時間)               | 出力<br>G编会VaDate。                        |
|                                                 |                    |                                         |
|                                                 |                    |                                         |
| ○ スキルマックワイト<br>Skilmap-Site                     |                    | 東京和 東京和 全年世出来。                          |
| 記録管理 販売出力 希用管理                                  |                    | 続い方 勝7(間じる)                             |
| 帳票出力                                            |                    |                                         |
| <ul> <li>動於支援納票</li> </ul>                      |                    |                                         |
| 動営実績の病果を出力する条件を選択してびさい。<br>いたてい猿                |                    |                                         |
| ■预備会社 東京組 ∨ ■元請会社 奈良工程店                         | 提出先支店 -            | ✓ * 勤怠年月: 日料を満済: (5)                    |
| 動給実績サマリ病果を出力する条件を選択してください。                      |                    |                                         |
| **至1200两<br>所屬会社 元請会社                           | - 線出先支店            | 教育年月 日月1日第一 〇                           |
|                                                 |                    |                                         |
|                                                 |                    |                                         |
|                                                 | < 结号化/(スワー下: ***** | ٢                                       |

## 2-3. 帳票出力

### Zipファイルを任意の場所に保管いただき、前頁で設定した パスワードを入力することで、CSVファイルをご確認いただ けます。

| スキルマップサイト<br>Skilimap Site                |                                                                                                   | #75             | #78 S##5 |
|-------------------------------------------|---------------------------------------------------------------------------------------------------|-----------------|----------|
| atera della antera                        |                                                                                                   | ent             | #77 (BB  |
| 幅票出力                                      |                                                                                                   |                 |          |
| · Distribution                            | C activites                                                                                       |                 | ×        |
| 動教員論の機関を出力する条件を選択してのZou。<br>※全て必須         | ← + + 3 + RC + 80.879271                                                                          | ameteoria ( a v |          |
| •所屬会社 東原暗 - •元請会社 原因工程                    | 19世 - 和山(2410)-<br>* (MCDIT-25-1)-<br>● 建設つり平美山<br>-<br>-<br>-<br>-<br>-<br>-<br>-<br>-<br>-<br>- | 新 ·             | 0        |
| ● 動型実通りで)相差<br>動型展通りで)構築を出力する条件を進行していたから。 | 2 (1) 総計2522(単第1)                                                                                 |                 |          |
| 当主で必須<br>所業会社 元胡会社                        | <ul> <li>■ 20 λ7 3/257+</li> <li>● \$7504-5</li> <li>■ \$7λ7+77</li> </ul>                        |                 |          |
|                                           | <ul> <li>※ (P4230)ト</li> <li>※ ビジオ</li> </ul>                                                     |                 |          |
|                                           | <ul> <li>▶ ±2=970</li> <li>■ 0=36 ≠ 620 €</li> <li>□ = 56 ≠ 620 €</li> </ul>                      |                 |          |
|                                           | <ul> <li>≥ Sate State in</li> <li>≥ Sate March 1</li> <li>⇒ Sate State 0</li> </ul>               |                 |          |
|                                           |                                                                                                   |                 | _        |
|                                           | 2H Lagar III F A Landon Social<br>2H Lagar III 2F 2H C Capi                                       |                 | -        |
|                                           | * 7155-09##                                                                                       | (構存(3)) キャンセル   |          |
| L                                         |                                                                                                   |                 |          |
|                                           | <ul> <li>         ・着号化パスワード         ・・・・         ・・・         ・</li></ul>                          |                 |          |
|                                           | 報道部社5月<br>1111月1日の日本市で、<br>1111月1日の日本市で、                                                          |                 |          |
|                                           | Copyright (C) MC Data Plan, Inc. All Rights Reserved.                                             |                 |          |

| 1 | 6法有害一覧 202     | 00916103432.zp           | ~ 0                                                                                                    | ○ 第2員協商業一覧 2020097610343                                                           | 0.ap(0時間           |               |                     |
|---|----------------|--------------------------|----------------------------------------------------------------------------------------------------|------------------------------------------------------------------------------------|--------------------|---------------|---------------------|
|   | 福米有害一気 200<br> | 40 *<br>0)10045642-1,000 | 復日<br>9961034. Mereault Excel (SV 22/3)<br>パスワードのスカ<br>マレンションの1600332cm・7日<br>20200960332cm・7日<br>1/020<br>ドロート | 王相学イズ パスクーぞ果。 サイン<br>「KE 有<br>ズズクーデス 側記れ<br>ズズクーデス 側記れ<br>「ステーデス 側記れ<br>「ステーデス 側記れ | 注: 正地里<br>2.XE 10% |               |                     |
|   |                |                          | 解凍<br>Wine                                                                                                    | ンフトが、「<br>dows標準のも                                                                 | Lhaplus」<br>のや7Zip | の場合、<br>などで解凍 | 文字化けします<br>夏してください。 |